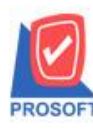

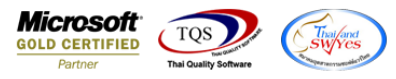

## ระบบ Warehouse Management

- รายงานปรับปรุงเพิ่มลดสินก้า เพิ่ม Column หมายเหตุ บรรทัดที่1 และ บรรทัดที่ 2
- เข้าที่ระบบ Warehouse Management → WH Report → ปรับปรุงเพิ่มลดสินค้า

| WINSpeed                                                                                                    |   |                                                                                                    |                                                                          |                                                                                          |                                                |
|----------------------------------------------------------------------------------------------------|---|----------------------------------------------------------------------------------------------------|--------------------------------------------------------------------------|------------------------------------------------------------------------------------------|------------------------------------------------|
| Accounts Payable     Accounts Receivable     Budget Control     Cheque and Bank     Enancial Management                                                                                                    | ^ | WH   Warehouse<br>Management                                                                                                    |                                                                          | Database: winspeed<br>Branch: สำนักงานใหญ่<br>Login: 1<br>Version: 10.0.1148 Build on 20 | Server : DESKTOP-F3FDASJ\SQ<br>123-05-02 08:30 |
| <ul> <li>Inventor Management</li> <li>Greenal Ledger</li> <li>Inventory Control</li> <li>Letter of Credit</li> <li>Multicurrency</li> <li>Petty Cash</li> <li>Purchase Order</li> <li>Sales Order</li> <li>Inquiry</li> <li>Transportation Management</li> <li>Value Added Tax</li> <li>Company Manager</li> <li>Job Cost</li> <li>Job Cost</li> <li>Job Cost</li> <li>Service Center</li> <li>WH analysis Reports</li> <li>WH Analysis Reports</li> <li>WH History</li> </ul> |   | <ul> <li>ใหล้าคงเหลือยกมา</li> <li>รับสินด้าเข้า (DO)</li> <li>ส่งกันสินด้าเข้า (DO)</li> <li>ส่งกันสินด้าได้เล้าหนี</li> <li>รับสินด้าเอก (DP)</li> <li>รับกินสินด้าลอก (DP)</li> <li>รับสินด้าออก (DP)</li> <li>รับสินด้าออก (อก)</li> <li>อนุมิติขอโอนอ้ายสินด้า</li> <li>โอนสินด้าเข้า</li> <li>โอนสินด้าออก-เข้า</li> <li>โอนสินด้าออก-เข้า</li> <li>โรบรูเรเพิมลดสินด้า</li> <li>ตรวจสอบการนับสินด้า</li> <li>มอสินด้ากรเหลือ</li> <li>Stock Onhand (แยกตามแผนก,แยกตามคลัง)</li> <li>Stock Onhand (แยกตามแผนก,แยกตามคลัง)</li> <li>Stock Chand</li> <li>Stock Chand</li> <li>Stock Chand</li> <li>การเคลือนไหวสินด้า (แบบสรุป)</li> <li>การเคลือนไหวสินด้า (แบบสรุป)</li> </ul> | <ul> <li>ใหล้าล้างรับ (WH)</li> <li>SaleStock</li> <li>จัดของ</li> </ul> |                                                                                          |                                                |

| / ปรบปรุงเพมส | าดสนดา                                       |                         |                |                                              |      |         |          | >            |  |  |  |  |
|---------------|----------------------------------------------|-------------------------|----------------|----------------------------------------------|------|---------|----------|--------------|--|--|--|--|
| เลขที่เอกสาร  | WHAJ6605-0000                                | )1 🏂 วันที่เอกสาร 🛛     | 2/05/2566      |                                              |      |         | Adjus    | t Stock (WH) |  |  |  |  |
| รหัสแผนก      | 007                                          | 💌 แผนกผลิตวัตถุดิบ      |                | srñal Job                                    |      |         | -        |              |  |  |  |  |
| ผู้บันทึก     | EMP-00007                                    | 💌 นาย สมศักดิ์ สุรชัย   |                | <br>ผู้ตรวจสอบ EMP-00004นาย พีระพล จันทร์ฉาย |      |         |          |              |  |  |  |  |
| ผู้รับสินค้า  | รับสินค้า EMP-00006 🚽 นางสาว วาสนา พิมพ์โสดา |                         |                |                                              |      |         |          |              |  |  |  |  |
| หมายเหตุ      | ปรับปรุงเพิ่มลดสิ่ง                          |                         |                |                                              |      |         |          |              |  |  |  |  |
|               | ปรับปรุงเพิ่มลดสิ                            | นค้า 1                  |                |                                              |      |         |          |              |  |  |  |  |
| lo.           | รหัสสินค้า                                   | ชื่อสินค้า              |                | ผลต่อกลัง                                    | คลัง | ที่เก็บ | หน่วยนับ | สำนวน        |  |  |  |  |
| 1 IC-0004     |                                              | เครื่อง SCAN ลายนิ้วมือ |                | เพิ่ม                                        | 01   | 01      | ตัว      | 4.00         |  |  |  |  |
| 2 IC-0005     |                                              | เครื่อง BIO SCAN        |                | ଖର                                           | 01   | 01      | ตัว      | 6.00         |  |  |  |  |
| 3             |                                              |                         |                | ไม่มีผล                                      |      |         |          | .00          |  |  |  |  |
| 4             |                                              |                         |                | ไม่มีผล                                      |      |         |          | .00          |  |  |  |  |
| 5             |                                              |                         |                | ไม่มีผล                                      |      |         |          | .00          |  |  |  |  |
| 5             |                                              |                         |                | ไม่มีผล                                      |      |         |          | .00          |  |  |  |  |
| 7             |                                              |                         |                | ไม่มีผล                                      |      |         |          | .00          |  |  |  |  |
| 3             |                                              |                         |                | ไม่มีผล                                      |      |         |          | .00          |  |  |  |  |
| )             |                                              |                         |                | ไม่มีผล                                      |      |         |          | .00          |  |  |  |  |
| 0             |                                              |                         |                | ไม่มีผล                                      |      |         |          | .00          |  |  |  |  |
| 1             |                                              |                         |                | ไม่มีผล                                      |      |         |          | .00          |  |  |  |  |
| 2             |                                              |                         |                | ไม่มีผล                                      |      |         |          | .00          |  |  |  |  |
| - 3- 3- 4     | 2                                            |                         |                |                                              |      |         | รวม      | -2.00        |  |  |  |  |
| PDetail 🔽     | Description                                  |                         |                |                                              |      |         |          |              |  |  |  |  |
| New 🖪 S       | Save 🗙 Delete                                | 🔍 Find 🗐 Copy 🤌         | WH List 👍 Prin | t 🗍 Clos                                     | e    |         |          |              |  |  |  |  |

10

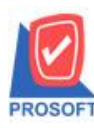

## บริษัท โปรซอฟท์ คอมเทค จำกัด

633 ซอฟท์แวร์รีสอร์ท ถนนรามคำแหงแขวงหัวหมากเขตบางกะปิกรุงเทพฯ 10240 โทรศัพท์: 0-2739-5900 (อัตโนมัติ) http://www.prosoft.co.th

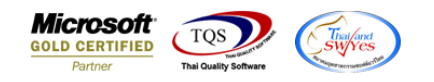

- เลือกรายงานขายเชื่อ จากนั้นทำการ กด Design \_
  - 🗟 [รายงานปรับปรุงเพิ่มลดสินค้า (แบบแจกแจง)]

| E Report Tool View Window Help |  |
|--------------------------------|--|
|--------------------------------|--|

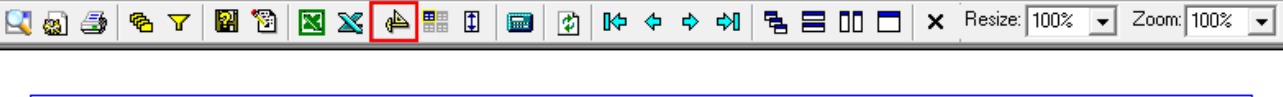

### บริษัท ตัวอย่าง จำกัด รายงานปรับปรุงเพิ่มลดสินค้า (แบบแจกแจง)

จากวันที่เอกสาร 02/05/2566 ถึง 02/05/2566

| วันที่เอกสาร | เลขที่เอกสา | 5      | รหัสแผนก     | ชื่อแผนก         | รหัสส     | ทาขา    | ชื่อสาขา     |      |         |       |
|--------------|-------------|--------|--------------|------------------|-----------|---------|--------------|------|---------|-------|
| รหัสสินค้า   |             | ชื่อสั | ในก้ำ        |                  | ผลต่อคลัง | หน่วยนั | ⊔ Јођ        | คลัง | ที่เก็บ | จำนวน |
| 02/05/2566   | WHAJ6605    | -00001 | 007          | แผนกผสิตวัตถุดีบ | 001       |         | สำนักงานใหตุ | į    |         |       |
| IC-0004      |             | เครื่  | อง SCAN ลายา | ไวมือ            | เพิ่ม     | ตัว     |              | 01   | 01      | 4.00  |
| IC-0005      |             | เครื่  | 94 BIO SCAN  |                  | ลด        | ตัว     |              | 01   | 01      | -6.00 |
|              | รวม         | 2      | รายการ       |                  |           |         |              |      |         | -2.00 |
| รวมเ         | ทั้งสิ้น    | 1      | รายการ       |                  |           |         |              |      |         | -2.00 |

#### คลิกขวา → Add... → Column \_

🚊 - [รายงานปรับปรุงเพิ่มลดสินด้า (แบบแจกแจง)]

|  | <b>.</b> ' | Table | Exit |
|--|------------|-------|------|
|--|------------|-------|------|

| ]-[  | 🔳 🗛 `                                     | <u> </u>       | 🏦 🛛       | 2 8       | ) 0     | 2       | <u>*</u> | ¤ <b>+ +</b> ⊒ | 3 📅 F | ↔ [        | <b>+</b>  | <b>Q</b> +    |           |   | Resize: 100% 🗸 Zoom: 100%       |  |  |
|------|-------------------------------------------|----------------|-----------|-----------|---------|---------|----------|----------------|-------|------------|-----------|---------------|-----------|---|---------------------------------|--|--|
| أسبل |                                           | l <sup>3</sup> |           | milin     | 5       | 6 <br>l |          | <mark>8</mark> |       |            |           | 1<br>1        | 12 13 14  | 4 | 5 16 17 18 19 2                 |  |  |
|      |                                           |                |           |           |         |         |          |                |       |            |           |               |           |   |                                 |  |  |
|      |                                           |                |           |           |         |         |          |                | บวิ   | ริษัท ตัวส | ย่าง      | จำกัด         |           |   |                                 |  |  |
|      | รายงานปรับปรุงเพิ่มลดสินก้า (แบบแจกแจง)   |                |           |           |         |         |          |                |       |            |           |               |           |   |                                 |  |  |
|      | จากวันที่เอกสาร 02/05/2566 ถึง 02/05/2566 |                |           |           |         |         |          |                |       |            |           |               |           |   |                                 |  |  |
|      | Insert row                                |                |           |           |         |         |          |                |       |            |           | - T           |           |   |                                 |  |  |
|      | พิมพ์วันที่: 02 พฤษภาคม 2566 เวลา: 17:11  |                |           |           |         |         |          | Ac             | d     | >          | Add Table |               |           |   |                                 |  |  |
|      | วันที่เอกสาร                              | เลขที่เ        | อกสาร     | ា         | โสแผนก  |         | ชื่อแผนก |                |       | Edit       |           | Text          |           |   |                                 |  |  |
|      | รหัสสินค้า                                |                |           | ชื่อสินค่ | 'n      |         |          |                |       | ผลต่อค     | ล้        | De            | lete      |   | Line                            |  |  |
|      | 02/05/2566                                | WHA            | J6605-000 | 001 0     | 07      |         | แผนกด    | เสิดวัตถุ      | ดีบ   |            |           | Design Report |           |   | Compute                         |  |  |
|      | IC-0004 เครื่อง SCAN ลายนิ้วมือ           |                |           | เพิ่ม     |         |         |          | Column         |       |            |           |               |           |   |                                 |  |  |
|      | IC-0005                                   |                |           | เครื่อง I | BIO SCA | N       |          |                |       | ลค         |           | A             | gn Object | > | Picture <signature></signature> |  |  |
|      |                                           | รวม            | 2         | 5         | ายการ   |         |          |                |       |            |           |               |           |   | -2.00                           |  |  |
|      | รวมา                                      | กังสิ้น        | 1         | 5         | ายการ   |         |          |                |       |            |           |               |           |   | -2.00                           |  |  |

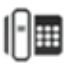

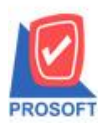

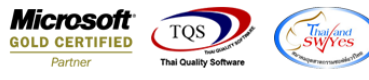

- เลือก คอลัมภ์ ทำการเพิ่ม Column ที่ต้องการดังนี้
  - 1. Remark1 :: หมายเหตุ
  - 2. Remark2 :: หมายเหตุ

| 🐚 Sele  | ect Colum     | ı                                   |            |             |                   | ×         |
|---------|---------------|-------------------------------------|------------|-------------|-------------------|-----------|
| เลือก C | olumn         | 😒 remark1 : !                       |            |             |                   | -         |
| Band    | header        | — 🧐 locacode : คลัง<br>🥱 locaid : ! | Ì          |             |                   |           |
| จัดวาง  | Center        | Solocaname : !                      |            |             |                   |           |
| ขอบ     | None          | - 🔀 locanameeng :<br>🔀 remark1 : !  | : <u>I</u> |             |                   |           |
| Style   | Edit          | 🧏 remark2 : !                       |            |             |                   |           |
| กว้าง   | 100           | X stockflag : !                     |            |             |                   | ~         |
| ago a   | 100           | Y 10                                | রী Text    |             | สีพื้น            |           |
|         |               |                                     |            | ตัวอย่าง Ei | kample            |           |
| 📝 ок    | <b>I</b> Clos | e                                   |            | 🗖 พื้น      | หลังโปร่งใส (Tran | nsparent) |

จะได้รูปแบบตามรายงานที่ทำการเพิ่มเติม → จากนั้นกด Exit
 ๑ - (รามานไร้แรมขึ้นออริเด้า (แนแนอแลน))

| 💷 Tab   | ole Exit                                            | assansisisisisen i (i | 50 U D 50 4 ( 150 4 4 ) ] |                                       |                   |          |       |          |                |            |                         |  |
|---------|-----------------------------------------------------|-----------------------|---------------------------|---------------------------------------|-------------------|----------|-------|----------|----------------|------------|-------------------------|--|
| ≣⊏      | <b>A</b>                                            | ヽ ½ 潅[                | 🔍 🔯 🖉                     | 1 1 1 1 1 1 1 1 1 1 1 1 1 1 1 1 1 1 1 | 🖽 🗓 🗄             | <b>₽</b> |       |          | Resiz          | e: 100%    | ▼ Zoom: 100% ▼          |  |
| ئىسل    | 2                                                   |                       | 4                         |                                       |                   |          | 2     | 3 14     |                | 6 17       | 18 19 20                |  |
| tun 1   |                                                     |                       |                           |                                       |                   |          |       |          |                |            |                         |  |
|         |                                                     |                       |                           | บ้                                    | ริษัท ตัวอย่      | าง จำกัด |       |          |                |            |                         |  |
| 2       | รายงานปรับปรุงเพิ่มลดสินค้า (แบบแจกแจง)             |                       |                           |                                       |                   |          |       |          |                |            |                         |  |
| 3       | จากวันที่เอกสาร 02/05/2566 ถึง 02/05/2566           |                       |                           |                                       |                   |          |       |          |                |            |                         |  |
| , I     | ที่มาที่วับพื้นอางเลยอาลม 2566 (283) 16/50 หน้า 171 |                       |                           |                                       |                   |          |       |          |                |            |                         |  |
| 4       | วันที่เอกสาร                                        | เลขที่เอกสาร          | รหัสแผนก                  | ชื่อแผนก                              | รหัสสาขา ชื่อสาขา |          |       |          |                |            |                         |  |
| 5       | รหัสสินค้า                                          |                       | ชื่อสินค้า                |                                       | ผลต่อคลัง         | ง หน่ว   | ยนับ  | Job      | คลัง           | ที่เก็บ    | จำนวน                   |  |
|         | 02/05/2566                                          | WHAJ6605-00           | 0001 007                  | แผนกผสิตวัตถุดิบ                      |                   | 001      | สำนัก | หงานใหญ่ | ปรับปรุงเพิ่มส | เดสินค้า เ | ปรับปรุงเพิ่มลดสินค้า เ |  |
| 6       | IC-0004                                             |                       | เครื่อง SCAN ลายนี้       | วมือ                                  | เพิ่ม             | พ้       | 'n    |          | 01             | 01         | 4.00                    |  |
| _       | IC-0005                                             |                       | เครื่อง BIO SCAN          |                                       | สค                | พื       | 'n    |          | 01             | 01         | -6.00                   |  |
| <u></u> |                                                     | รวม 2                 | รายการ                    |                                       |                   |          |       |          |                |            | -2.00                   |  |
| 8       | รวมา                                                | กั้งสิ้น 1            | รายการ                    |                                       |                   |          |       |          |                |            | -2.00                   |  |
| -       |                                                     |                       |                           |                                       |                   |          |       |          |                |            |                         |  |

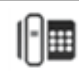

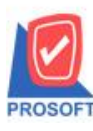

## บริษัท โปรซอฟท์ คอมเทค จำกัด

633 ซอฟท์แวร์รีสอร์ท ถนนรามคำแหงแขวงหัวหมากเขตบางกะปิกรุงเทพฯ 10240 โทรศัพท์: 0-2739-5900 (อัตโนมัติ) http://www.prosoft.co.th

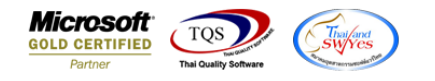

- จากนั้นทำการ Save รายงาน Tool > Save Report...

| Report To                 | ol View Window Help                                                                           |                                   | 1                                                                 |                                                 |                            |            |              |                         |
|---------------------------|-----------------------------------------------------------------------------------------------|-----------------------------------|-------------------------------------------------------------------|-------------------------------------------------|----------------------------|------------|--------------|-------------------------|
| 🔬 🖪                       | Sort                                                                                          | 📲 🗓 🔛                             | 🚯 🕪 💠                                                             | ¢ 🖓 🖣                                           | <b>} ⊟</b> □0              |            | Resize: 100  | 0% 🖵 Zoom: 100%         |
| พิมพ์วันที่<br>วันที่เอกส | Filter<br>Save As<br>Save As Report<br>Save Report<br>Manage Report<br>Save As Excel<br>Excel | รายงานปรับ<br>จากวันที่เอ<br>เผนก | ปริษัท ตัวอย่าง จ<br>ปรุงเพิ่มลดสินก้<br>กสาร 02/05/2566<br>รหัลล | ากัด<br>า (แบบแจกเ<br>ถึง 02/05/256<br>าขา ชิ่ะ | <b>เ</b> จง)<br>6<br>มลาขา |            |              |                         |
| รหัสสิน                   | Export:                                                                                       |                                   | ผลต่อคลัง                                                         | หน่วยนับ                                        | Job                        | คลัง       | ที่เก็บ      | จำนวน                   |
| 02/05/256                 | Import !                                                                                      | เนกผสิตวัตถุดิบ                   | 001                                                               | สำ                                              | านักงานใหญ่                | ปรับปรุงเจ | ไมลดสินค้า เ | ปรับปรุงเพิ่มลดสินค้า เ |
| IC-000                    | Font                                                                                          |                                   | เพิ่ม                                                             | ด้ว                                             |                            | 01         | 01           | 4.00                    |
| IC-000                    | Design                                                                                        |                                   | ลด                                                                | ด้ว                                             |                            | 01         | 01           | -6.00                   |
|                           | Select Column                                                                                 |                                   |                                                                   |                                                 |                            |            |              | -2.00                   |
| 5'                        | Hide Report Header                                                                            |                                   |                                                                   |                                                 |                            |            |              | -2.00                   |
|                           |                                                                                               |                                   |                                                                   |                                                 |                            |            |              |                         |

- เลือก Report.pbl → ติ๊ก ถามเมื่อให้ดึงรายงานต้นฉบับ → Save → OK

| 📑 Save Report                                             | <b>2</b> ×                                                                                                    |
|-----------------------------------------------------------|----------------------------------------------------------------------------------------------------|
| Path เก็บรายงาน                                           | 🔽 ถามเมื่อให้ดังรายงานต้นฉบับ 📕                                                                                                    |
| C:\Program Files (x86)\Prosoft\WINSpeed\                  |                                                                                                    |
| report.pbl                                                | <ul> <li>☐ dr_araging_cust_exp</li> <li>☐ dr_commtransaction_expn</li> <li>☐ dr_mcpopurchase_date_explain</li> <li>☐ dr_pscredit_docudate_explain</li> <li>☐ dr_sosalenet_cate</li> </ul> |
| สร้างที่เก็บโหม่<br>Path ใหม่<br>ชื่อที่เก็บ report.pbl 🎬 | บันทึกรายงาน<br>ชื่อที่เก็บ dr_whadjuststck_ex<br>ทมายเทต [[1][DESKTOP-F3F0ASJ][02/05/2023]                                                                                               |
| Neport SQL ОК З П+Close                                   |                                                                                                    |

1

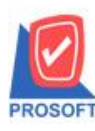

# บริษัท โปรซอฟท์ คอมเทค จำกัด

633 ซอฟท์แวร์รีสอร์ท ถนนรามคำแหงแขวงหัวหมากเขตบางกะปิกรุงเทพฯ 10240 โทรศัพท์: 0-2739-5900 (อัตโนมัติ) http://www.prosoft.co.th

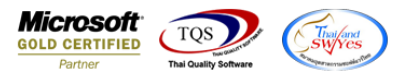

🗟 - [รายงานปรับปรุงเพิ่มลดสินด้า (แบบแจกแจง)]

E Report Tool View Window Help

|                        |              |             | บ<br>รายงานปรับ<br>จากวันที่เอ | เริษัท ตัวอย่าง<br>ปรุงเพิ่มลดสิน<br>กสาร 02/05/2560 | จำกัด<br>ค้า (แบบแ<br>5 ถึง 02/05/ | <b>จกแจง)</b><br>2566 |           |                |                         |
|------------------------|--------------|-------------|--------------------------------|------------------------------------------------------|------------------------------------|-----------------------|-----------|----------------|-------------------------|
| พิมพ์วันที่: 02 พฤษภาศ | าม 2566 เวลา | 1: 17:20    |                                |                                                      |                                    |                       |           |                | หน้า เ/ เ               |
| วันที่เอกสาร เลขที่เอ  | กสาร         | รหัสแผนก    | ชื่อแผนก                       | รหัส                                                 | สาขา                               | ชื่อสาขา              |           |                |                         |
| รหัสสินค้า             | ชื่อสั       | สินค้า      |                                | ผลต่อคลัง                                            | หน่วย                              | มับ Job               | คลัง      | ที่เก็บ        | จำนวน                   |
| 02/05/2566 WHAJ        | 6605-00001   | 007         | แผนกผสิตวัตถุดีบ               | 001                                                  |                                    | สำนักงานใหญ่          | ปรับปรุงเ | พื่มลดสินค้า เ | ปรับปรุงเพิ่มลดสินค้า เ |
| IC-0004                | เครื่        | al SCAN alt | นิ้วมือ                        | เพิ่ม                                                | ตัว                                |                       | 01        | 01             | 4.00                    |
| IC-0005                | เครื่        | 94 BIO SCAN | г                              | ลด                                                   | ตัว                                |                       | 01        | 01             | -6.00                   |
| รวม                    | 2            | รายการ      |                                |                                                      |                                    |                       |           |                | -2.00                   |
| รวมทั้งสิ้น            | 1            | รายการ      |                                |                                                      |                                    |                       |           |                | -2.00                   |

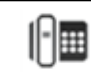